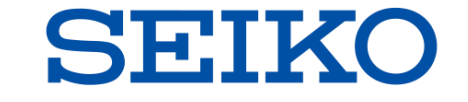

# NetwiJerシリーズ <sup>ロードバランサー</sup> かんたん設定ガイド GUI操作

ワンアーム・シングル構成 (ソースNAT利用)

セイコーソリューションズ株式会社

第1版 2024年11月

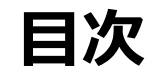

- ・構成
   ・ワンアーム・シングル構成
   (ソースNAT利用)
- ・<u>デフォルト設定値</u>
- ・設定画面への遷移
- ・<u>①管理IP、仮想IP設定</u>
- ・<br />
  ②ルーティングテーブル設定
- ・<u>③実サーバー(Webサーバー)設定</u>
- ・<u>④-1仮想サーバーに割り当てるNATプール設定</u>
- ・<u>④-2仮想サーバー設定</u>
- ・<u>⑤ヘルスチェック設定</u>
- ・<u>設定保存</u>

SEIKO

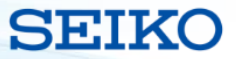

構成 ワンアーム・シングル構成(ソースNAT利用)

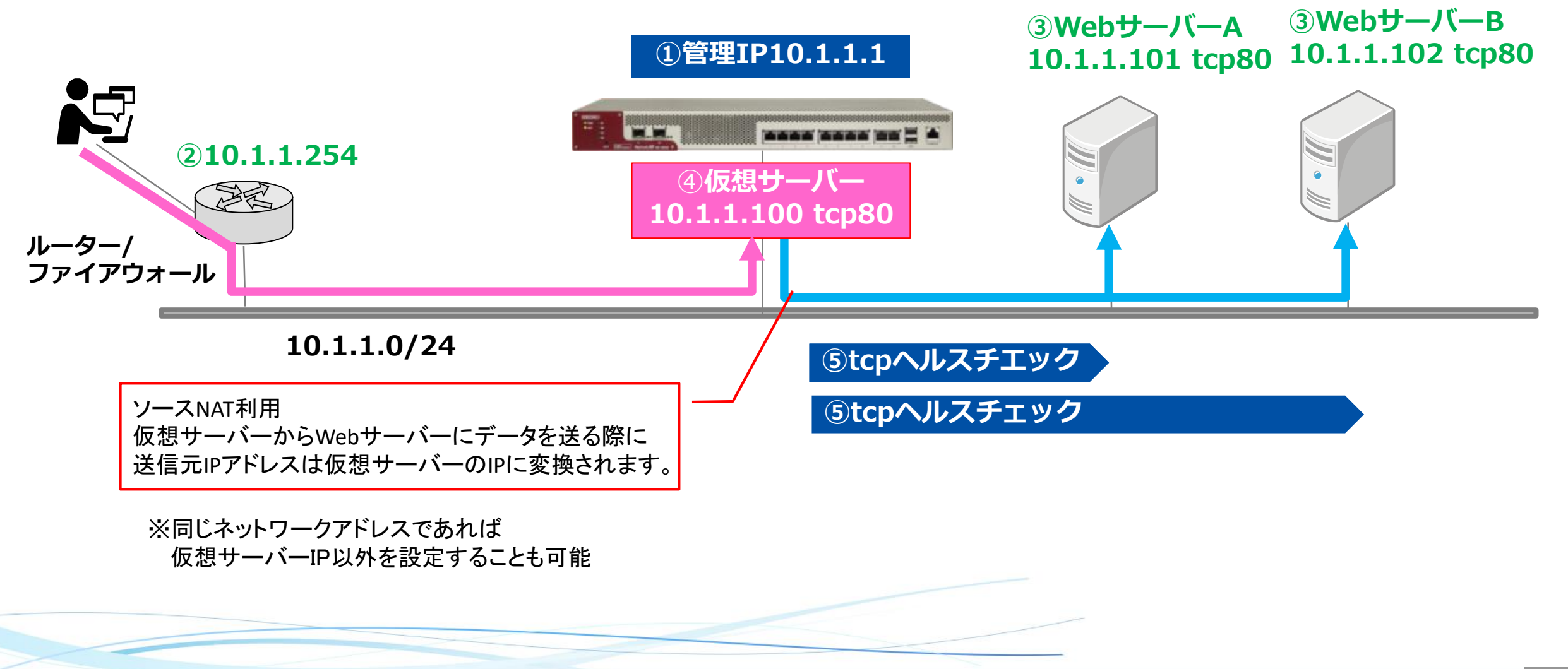

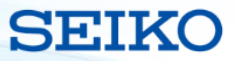

#### デフォルト設定値

管理IPアドレス 192.168.0.1/24 ログイン名 adm パスワード adm

192.168.0/24のネットワークアドレスを利用できない環境の場合は コンソール接続より管理IPアドレスを変更してください。

#### 管理IPアドレス変更手順

netwiser> config netwiser(config)# interface vlan 1 netwiser(config-vlan)# ip address <IPアドレス>/<サブネット>

設定例 netwiser(config-vlan)# ip address 172.16.0.1/16

#### ルーティングが必要な場合

netwiser(config)# route <宛先ネットワーク/サブネット> <ルーターIPアドレス>

デフォルトルートの設定例 netwiser(config)# route 0.0.0.0/0 172.16.0.254

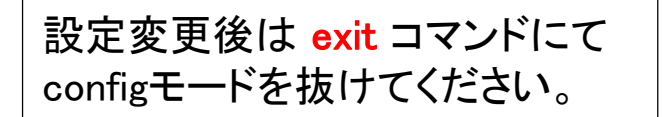

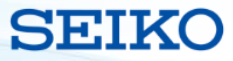

### 設定画面への遷移

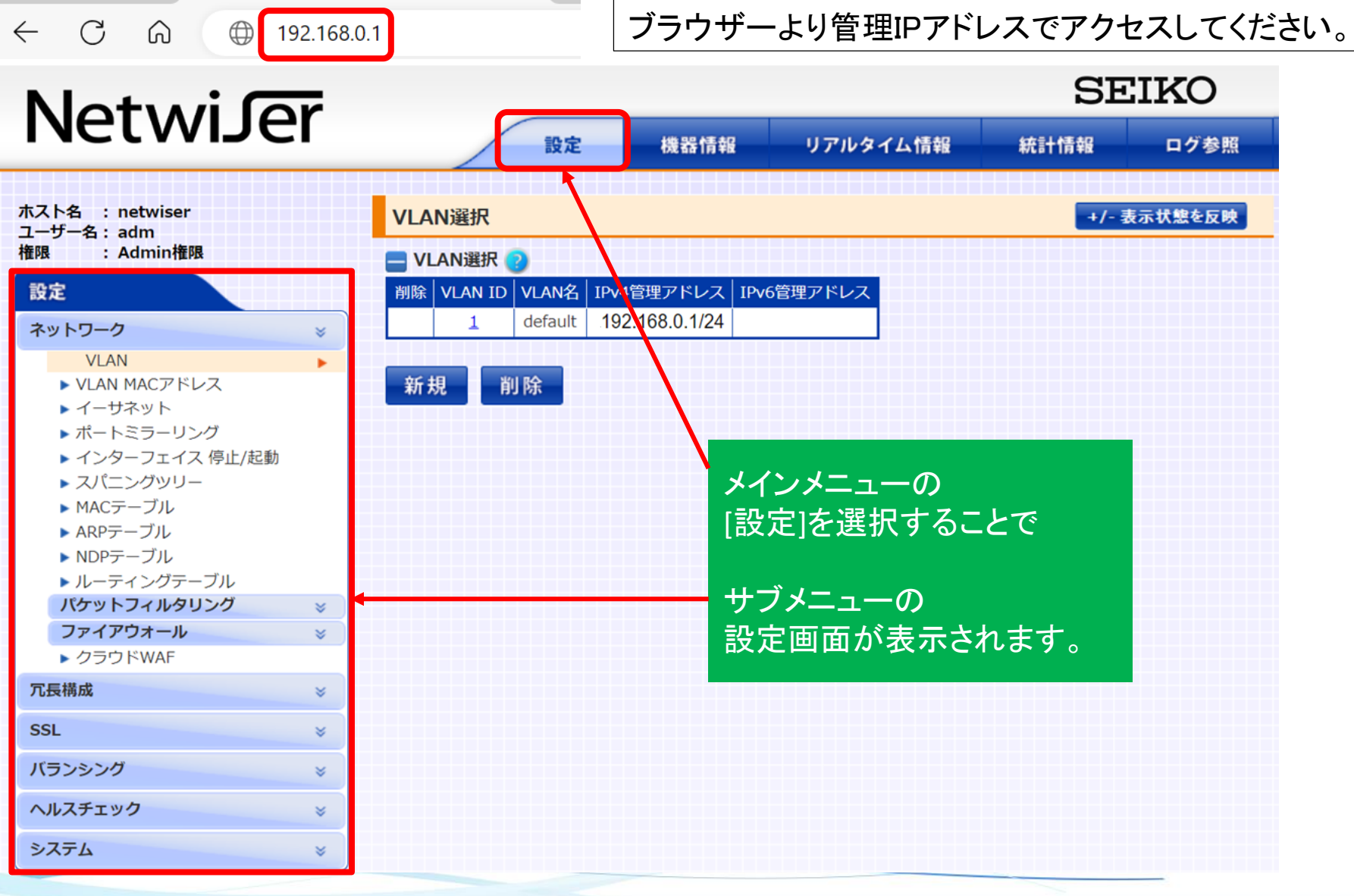

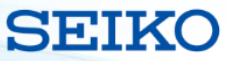

#### ①管理IP、仮想IP設定

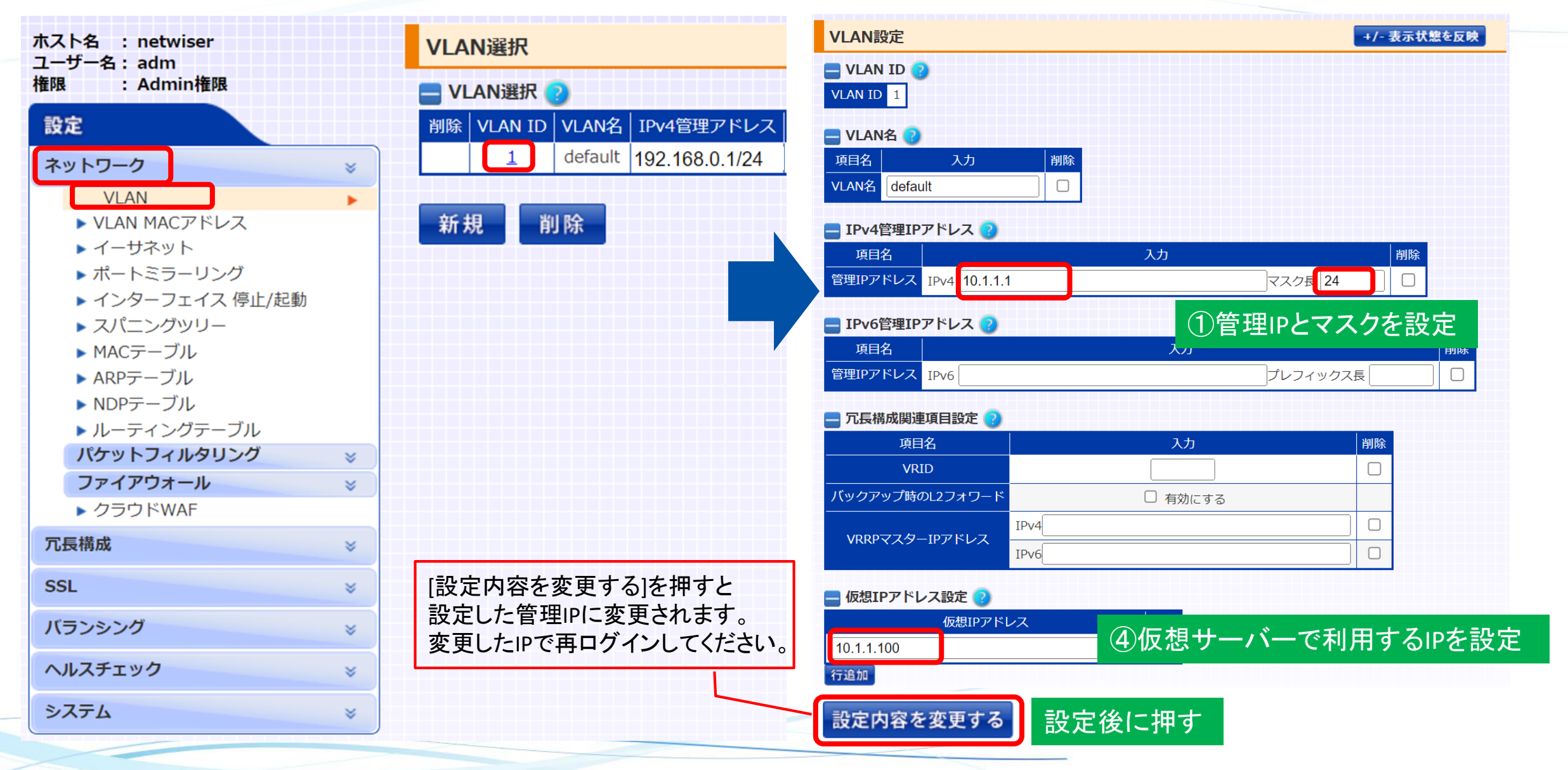

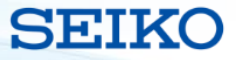

## ②ルーティングテーブル設定

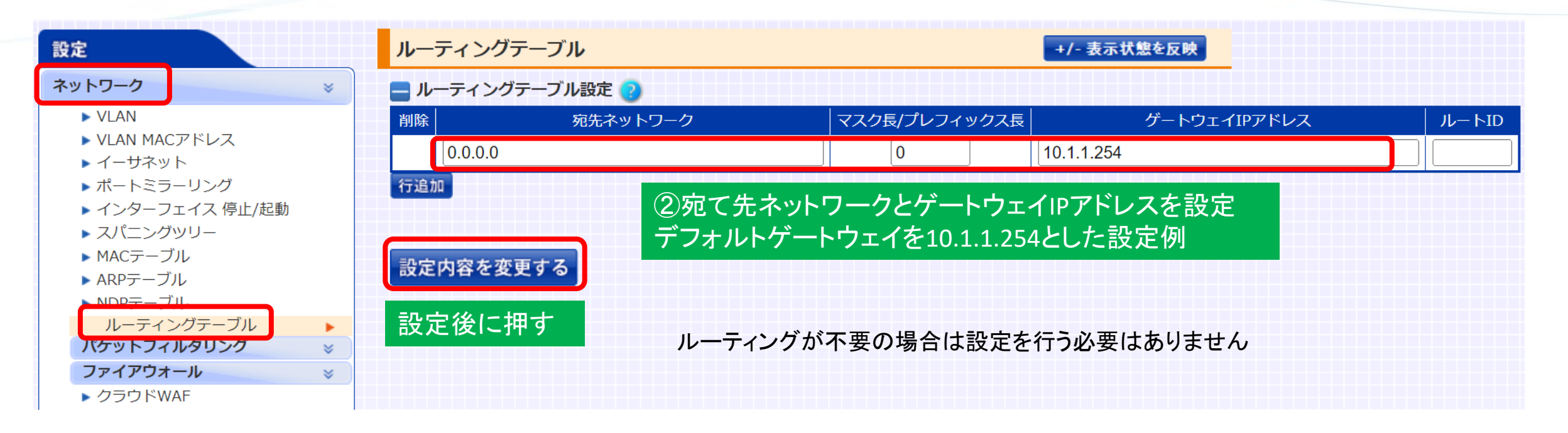

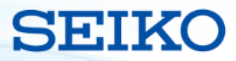

## ③実サーバー(Webサーバー)設定

| 設定                      |        | 実サーバー設定 +/- 表示状態を反映                                 |                 |     |             |          | 3    |  |  |  |
|-------------------------|--------|-----------------------------------------------------|-----------------|-----|-------------|----------|------|--|--|--|
| ネットワーク                  | *      | ■ 実サーバー設定 ?                                         |                 |     |             |          |      |  |  |  |
| 冗長構成                    | *      | □削除                                                 | 実サーバーIP         | ポート | プロトコル       | 最大コネクション | 有効   |  |  |  |
| SSL                     | ×      | 10.1.1.101                                          |                 | 80  | ◉ tcp ○ udp | 0        | ☑ 有効 |  |  |  |
| バランシング                  | ×      | 10.1.1.102                                          |                 | 80  | ⊙tcp ○udp   | 0        | ☑ 有効 |  |  |  |
| <b>実サーバー</b><br>実サーバー設定 | *<br>• | 行追加     ③実サーバーのIPとポートを設定       設定内容を変更する     設定後に押す |                 |     |             |          |      |  |  |  |
| ▶ sorryコンテンツインポート       |        |                                                     |                 |     |             |          |      |  |  |  |
| NAIノール<br>仮想サーバー        | ×      |                                                     |                 |     |             |          |      |  |  |  |
| SSLアクセラレーション            | ×      |                                                     |                 |     |             |          |      |  |  |  |
| ネットワーク                  | *      |                                                     |                 |     |             |          |      |  |  |  |
|                         |        | 最初は1行しか表示されて<br>複数登録するときは[行追                        | いません。<br>加]を押す。 |     |             |          |      |  |  |  |

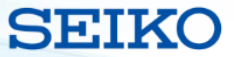

### ④-1仮想サーバーに割り当てるNATプール設定

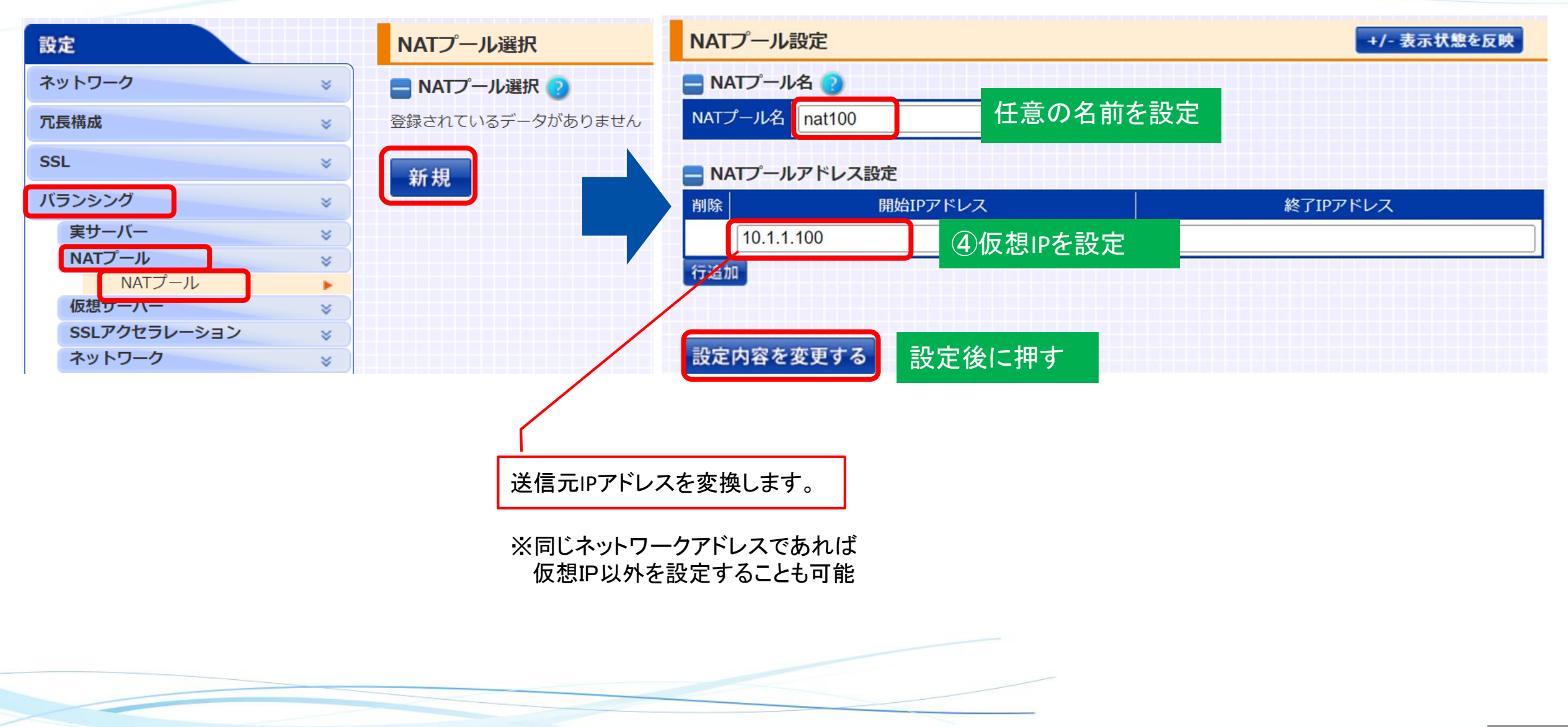

#### SEIKO

#### ④-2仮想サーバー設定

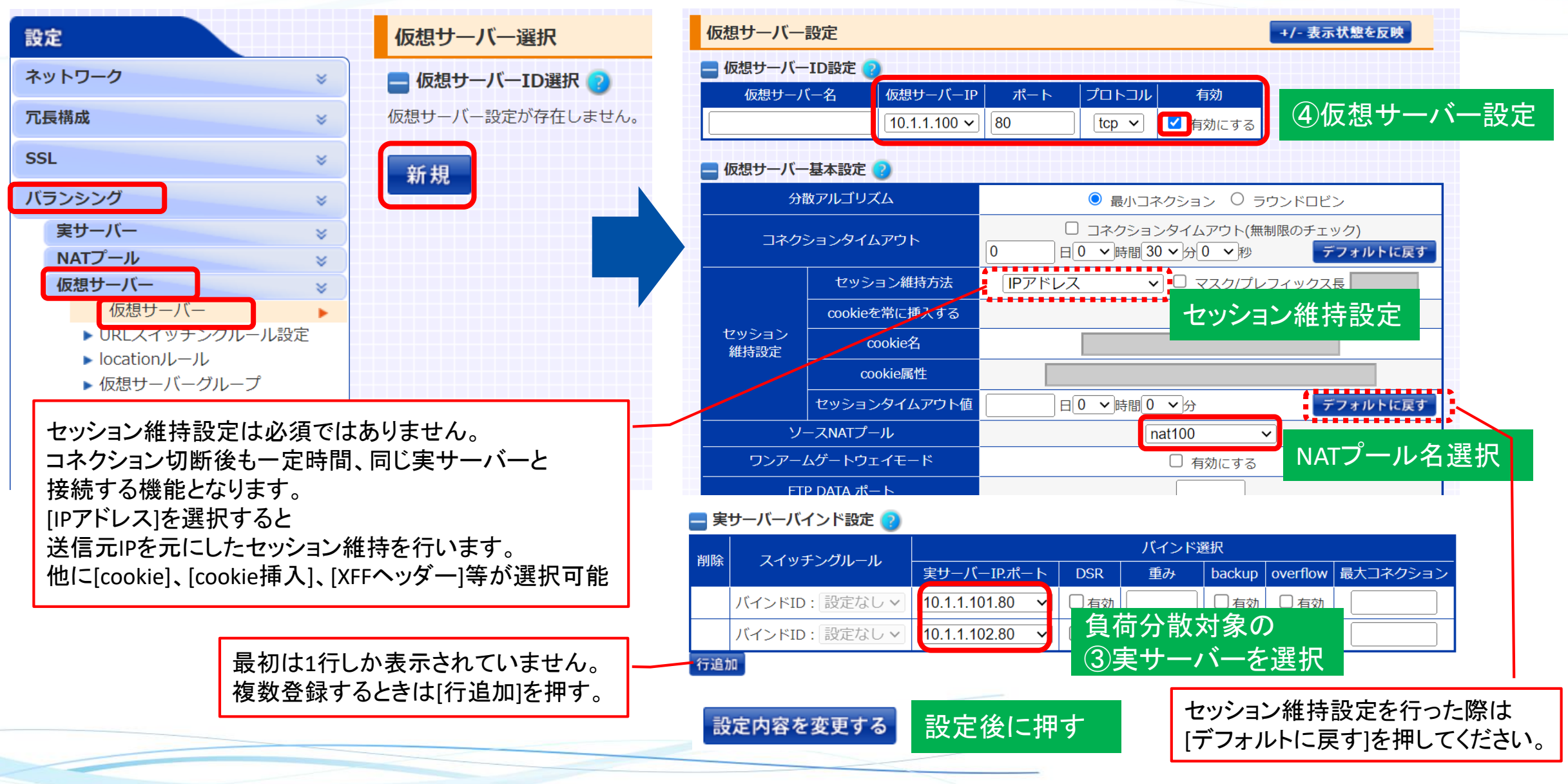

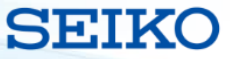

#### ⑤ヘルスチェック設定

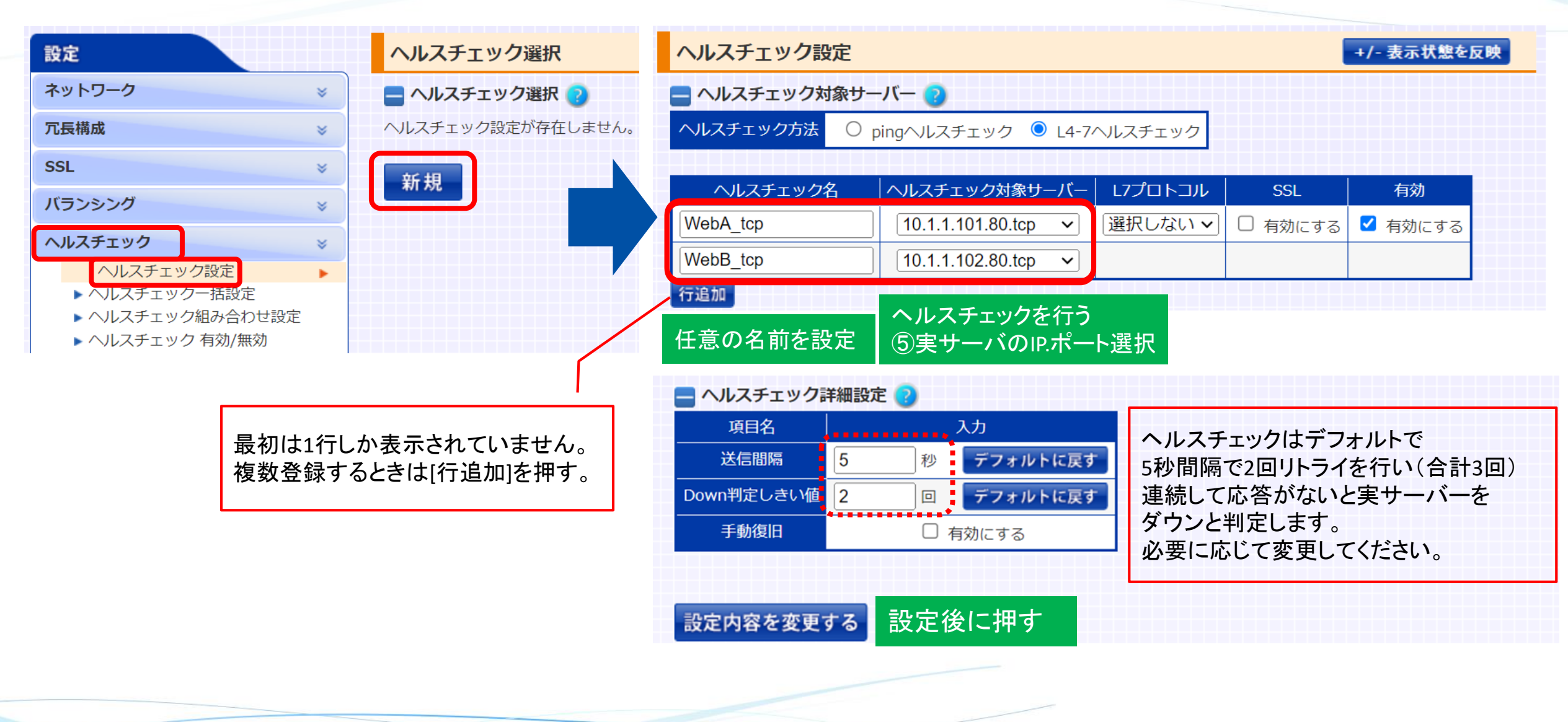

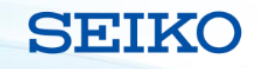

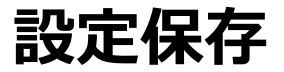

| NetwiJer                                       | 設定機器情報                                       | リアルタイム情報 | 統計情報  | ログ参照   |  |
|------------------------------------------------|----------------------------------------------|----------|-------|--------|--|
| ホスト名 : netwiser<br>ユーザー名 : adm<br>権限 : Admin権限 | 設定変更後保存されていません。保存する場合は右のボタンより、保存してください。 保存する |          |       |        |  |
| 設定                                             | ヘルスチェック選択                                    |          | +/- 妻 | 示状態を反映 |  |

設定変更は即座に反映されますが、[保存する]ボタンを押さずに再起動を行うと 変更した内容が消えてしまいます。

設定終了後は[保存する]ボタンを押してください。

保存されている設定内容と、現在動作している設定内容が同じになると [保存する]ボタンは表示されなくなります。

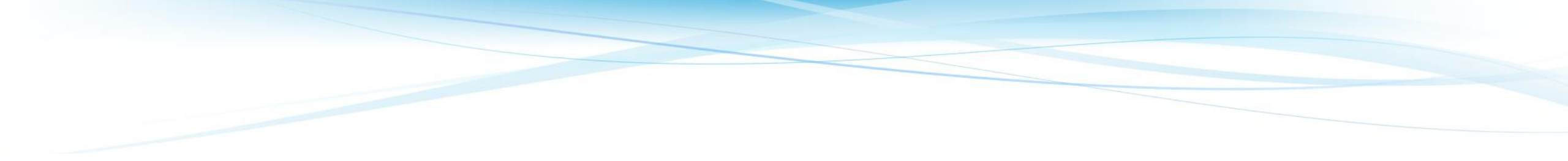

## SEIKO セイコーソリューションズ株式会社